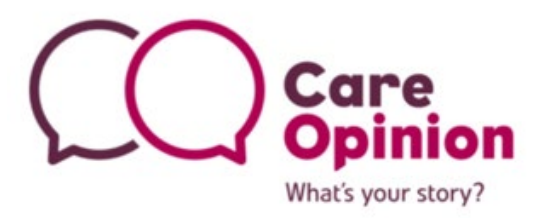

# **Orientation and Site Navigation Guide**

for

Site Administrators

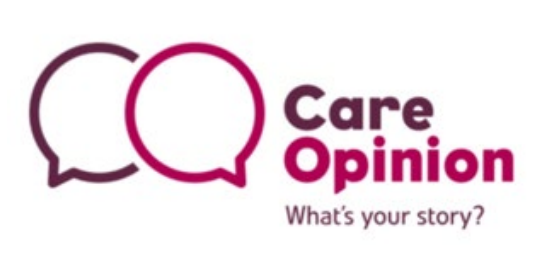

## Contents

| INTRODUCTION1                                                                                                    |
|----------------------------------------------------------------------------------------------------|
| KEY MEMBER ROLES1                                                                                                    |
| LOGGING ON TO CARE OPINION2                                                                                                    |
| NAVIGATING THE WEBSITE                                                                                                    |
| YOUR PROFILE5UPDATING YOUR 'PROFILE' DETAILS5UPDATING YOUR PERSONAL DETAILS6ADDING A PICTURE TO YOUR PROFILE7                                                                                                    |
| YOUR SUBSCRIPTION INFORMATION1                                                                                                    |
| Switching between subscriptions2Subscriber view or public view?2Stories about your subscription4Your 'saved things'5Members list7Adding a new member8Updating a single member's details9Adding a profile picture to another member's profile10 |
| TAGS                                                                                                    |
| INVITATION LINKS                                                                                                    |
| BOOKMARKED STORIES                                                                                                    |
| BLOGGING16                                                                                                    |
| SUBSCRIBER HELP PAGES17                                                                                                    |
| CONTACT US                                                                                                    |

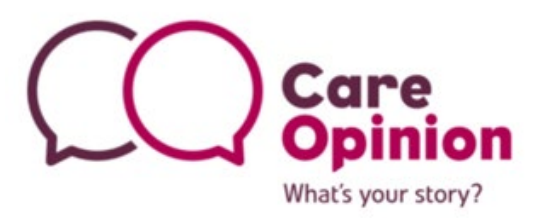

#### Introduction

First of all, welcome to Care Opinion!

The following information has been provided to guide and support you in undertaking the basic functions as an 'Administrator' member of a Care Opinion subscription. The guideline provides information regarding:

- > Managing your profile
- > Managing your subscription
- > Navigating the platform

## Key Member roles

There are three different roles available when you set up a new account, with varying features available to each:

| Administrator                                                                                                    | Responder                                                     | Member                                                         |
|----------------------------------------------------------------------------------------------------|---------------------------------------------------------------|----------------------------------------------------------------|
| ି View stories                                                                                                    | ି View stories                                                | ଦ View stories                                                 |
| <ul> <li><sup></sup> Generate and save reports, digests<br/>and visualizations (for themselves<br/>and others)</li> </ul> | ○ Generate and save<br>reports, digests and<br>visualizations | <sup></sup> Generate reports,<br>digests and<br>visualizations |
| <sup></sup> Manage email alerts (for themselves and others)                                                               | ି Manage email<br>alerts ଦି Respond to                        | ∿ Manage email alerts                                          |
| Respond to stories (for themselves<br>and on behalf of others)                                                            | stories $^{\circ}$ Publish                                    |                                                                |
| ⁰ Publish blog posts                                                                                                    | blog posts                                                    |                                                                |
| ଦ Add/remove members                                                                                                    |                                                               |                                                                |
| $^{igodoldoldoldoldoldoldoldoldoldoldoldoldol$                                                                            |                                                               |                                                                |

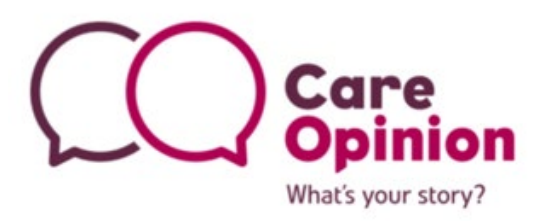

## Logging on to Care Opinion

All the functionality outlined in this document requires you to be logged in and an active member of a subscription.

- 1. Head to <u>www.careopinion.ca</u> and click on **'Log in'** in the top right corner of the page
- 2. Enter your username or email address, followed by your password, then click **'Log in'** below you can request that your details are remembered on that computer for future logins

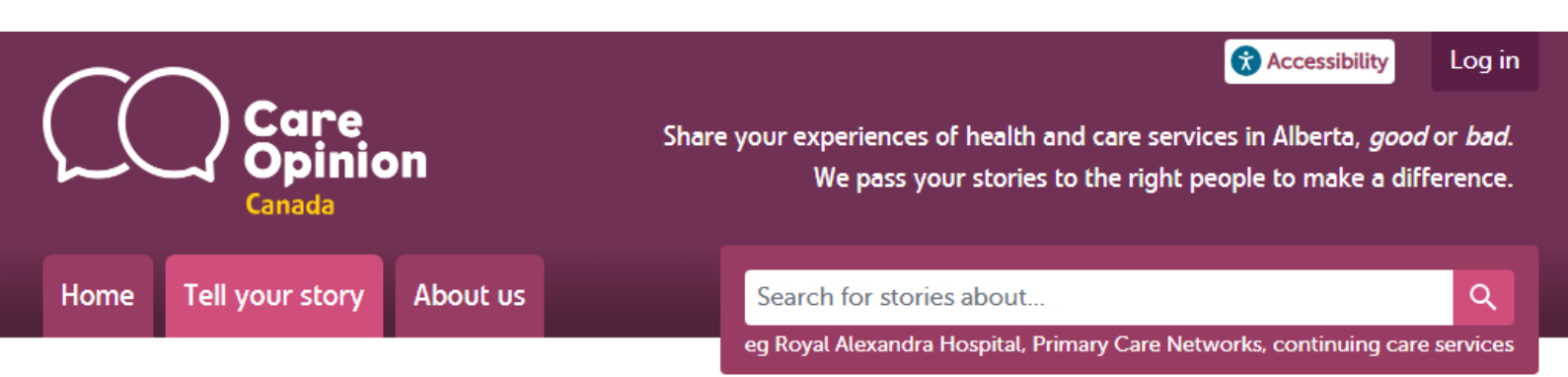

## Login to Care Opinion

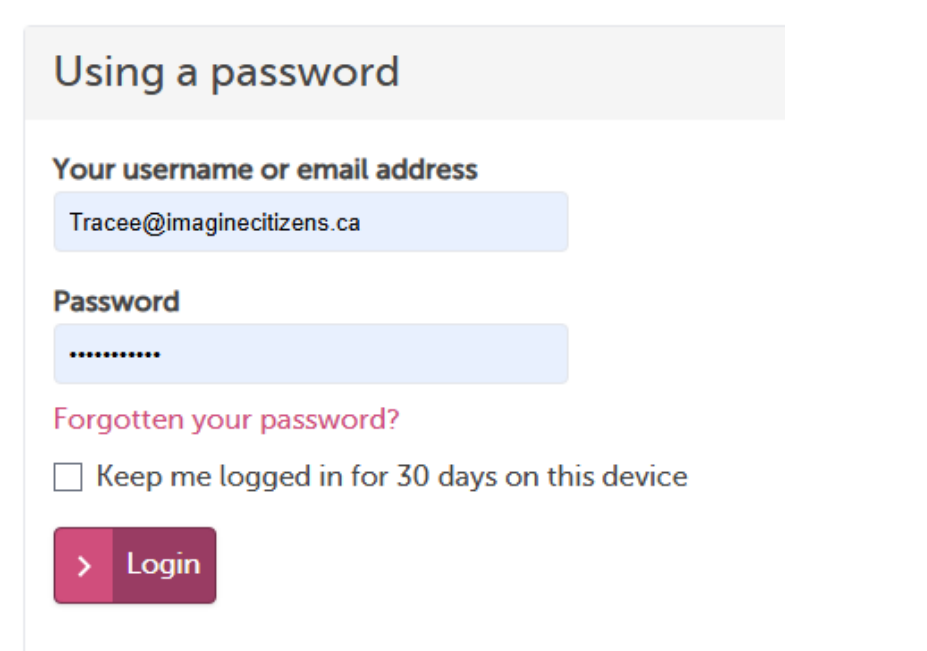

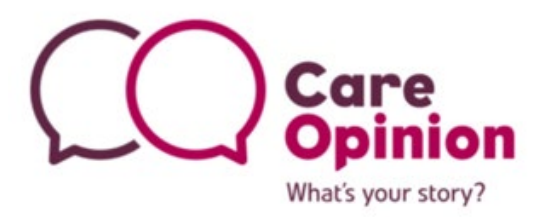

## Forgot your password?

If you have forgotten your password, you can click the link at the bottom of the 'Log in' page to request a password reset link. Enter the email address you use for your subscription and click 'Go'.

| For | rgotten your password?                                                                                                    |
|-----|----------------------------------------------------------------------------------------------------|
| i   | Help: We will send you an email with a special link to reset your password. The link expires after four hours, so you should use it as soon as it arrives. |
| Ple | ase enter your email address                                                                                                    |
| ► G | ٥                                                                                                    |

**IMPORTANT:** Check your emails, as the password reset link, we send you expires in 4 hours.

## Navigating the website

Once logged in you will have access to the Navigation Drawer. This houses all the key links to managing your profile in the subscription. The navigation drawer can be accessed by clicking the  $\equiv$  icon in the top left corner of any page. It will close by clicking this

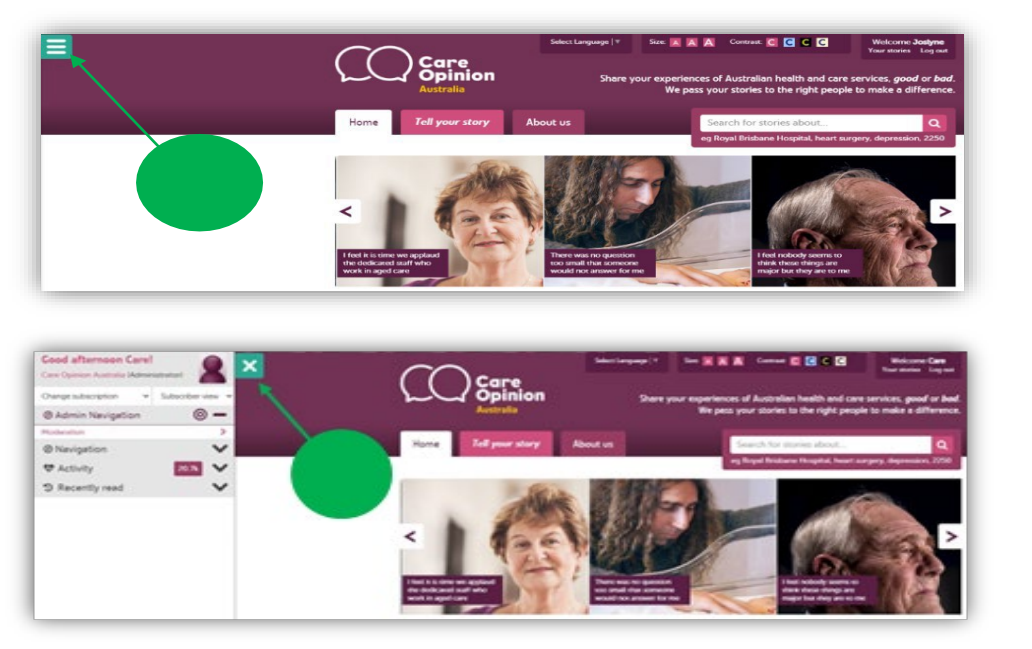

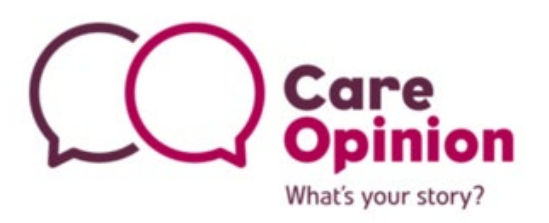

From the Navigation Drawer you can access the following functions:

- 1. Your profile
- 2. Your subscription information
- Your subscriptions and subscription view (public or subscriber)
- 4. Stories about your subscription
- Your saved things

   (searches, alerts, reports, etc.)
- 6. Your subscription's members list
- Tags added to stories by yourself/subscription members
- 8. Invitation links created within your subscription
- 9. View Bookmarked stories
- 10. Your subscription's **blog posts**
- 11. Help pages
- 12. Subscription activity

(number of members

and responsiveness to stories published)

13. Your recently read stories

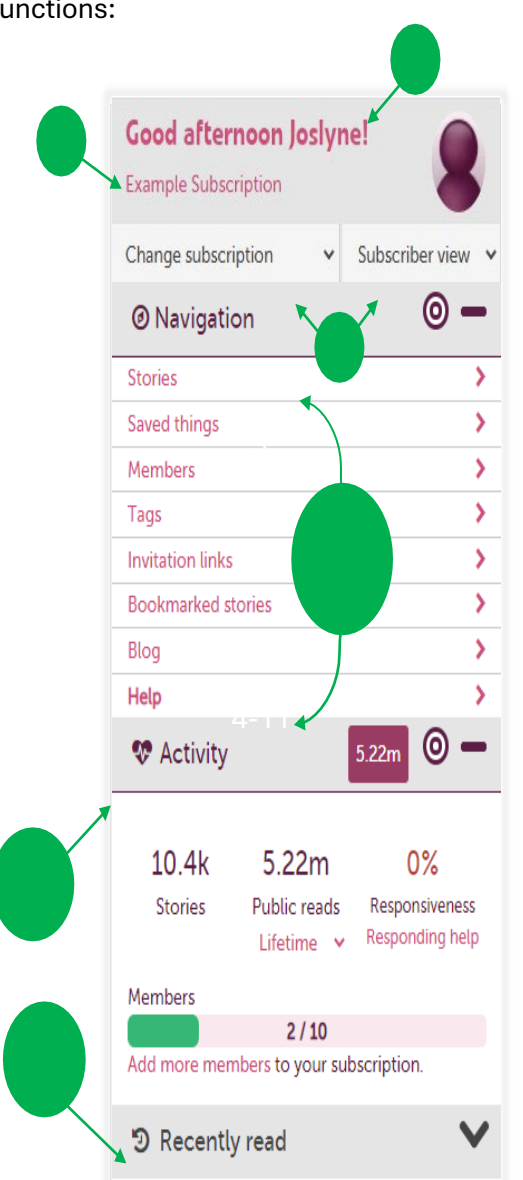

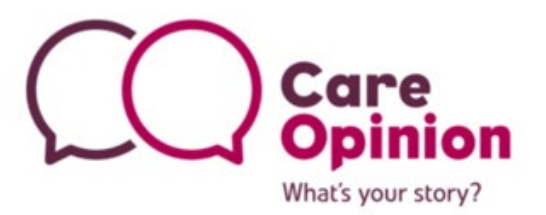

## Updating your 'profile' details

These are the details that appear for you in your subscription, such as your name and job role.

- Click 'Update your profile details' on your profile page
- Make any changes to your details in the various fields – any changes will be highlighted in green
- Click 'Update' to save the changes, or
   'Cancel' to leave the page without saving

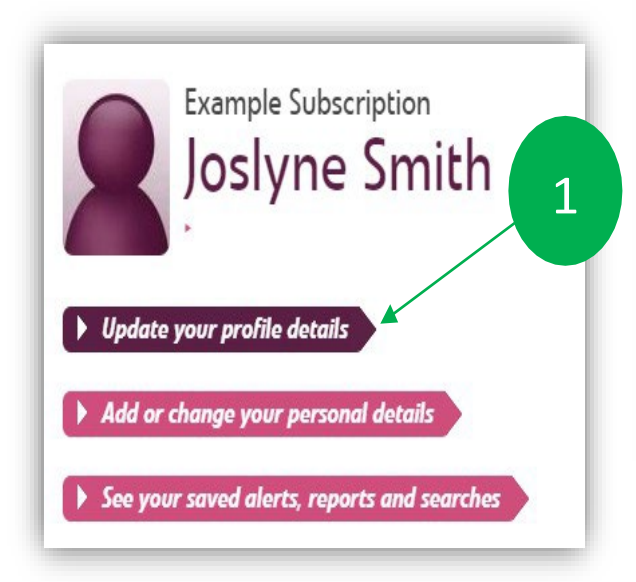

| Example Subscription<br>Joslyne Smith<br>Choose a new picture<br>View alerts |                                  |  |  |  |
|------------------------------------------------------------------------------|----------------------------------|--|--|--|
| Update Joslyne's details ir                                                  | n Example Subscription           |  |  |  |
| Role                                                                         | Administrator                    |  |  |  |
| First name                                                                   | Joslyne                          |  |  |  |
| Last name                                                                    | Smith                            |  |  |  |
| Email                                                                        | joslyne.smith@careopinion.org.au |  |  |  |
| Job                                                                          |                                  |  |  |  |
| Department (if any)                                                          |                                  |  |  |  |
| Organisation                                                                 |                                  |  |  |  |
| Phone (not shown on public pages)                                            |                                  |  |  |  |
| What I do, in plain language (short and sweet!)                              |                                  |  |  |  |
| ▶ Update                                                                     |                                  |  |  |  |
| ► Cancel                                                                     |                                  |  |  |  |
|                                                                              | 3                                |  |  |  |

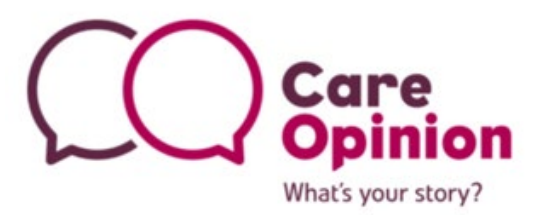

## Updating your personal details

These are the details that are independent of your membership in your subscription, such as your password and time zone – meaning these details can be changed whether you are member of a subscription or not. Please note that changing your email address in this section will not affect the email that Care Opinion sends your story alerts to – that can be updated under 'Update your profile details'.

| as personal<br>and and follow                                                                                                    | ► Update                                                       | e your profile details                                                                                                    |                             |
|----------------------------------------------------------------------------------------------------|----------------------------------------------------------------|----------------------------------------------------------------------------------------------------|-----------------------------|
| J 2                                                                                                    | Add or See you aring from all kinds of                         | change your personal details<br>ur saved alerts, reports and searches<br>Personal settings                                                                                                    |                             |
| y way which could identify you<br>out the overall mix of people us<br>is, never individual information<br>ges if there are more than 10 s<br>ils alongside any story you shai | J.<br>sing Care Opinion in<br>tories in a report<br>re with us | <ul> <li>More about you</li> <li>Consents</li> <li>Add/change your picture</li> <li>Email address</li> <li>Password</li> <li>Timezone</li> <li>Log out everywhere</li> <li>Back to profile</li> </ul> |                             |
| ful to us in showing the differe<br>if you prefer not to.                                                                                                    | nt kinds of people                                             |                                                                                                    |                             |
| Not stated                                                                                                    | ~                                                              |                                                                                                    |                             |
| Not stated 🗸                                                                                                    |                                                                |                                                                                                    |                             |
| Not stated 🗸                                                                                                    |                                                                |                                                                                                    |                             |
| Not stated                                                                                                    | ~                                                              |                                                                                                    |                             |
|                                                                                                    | end and follow<br>se pages.                                    | end and follow<br>se pages.                                                                                                    | end and follow<br>se pages. |

## Adding a picture to your profile

For those that will be **responding to stories**, it is suggested that you upload a photo of yourself to help add a human face to your responses. This will help the story author, and the wider community connect with your responses, rather than seeing you as a 'faceless' organization. We suggest that the photo be warm, but professional.

- 1. Click 'Update your profile details' on your profile page
- 2. Click 'Choose a new picture'
- 3. Select your photo from the pop-up file selection screen and ensure that the photo you want to upload has a filename that is all lower case, is an appropriate file type (.png, .jpg, etc.), and that the file size does not exceed 1MB photos can be easily resized in a program such as 'Paint' to ensure that they do not exceed this size
- Use the tool to position or centre your photo as necessary to fit the required frame ratio
   a preview is available on the right.
- 5. Once you are happy with the preview, click 'Use this picture' you can update or remove your photo at any time by coming back to 'Update your profile details'

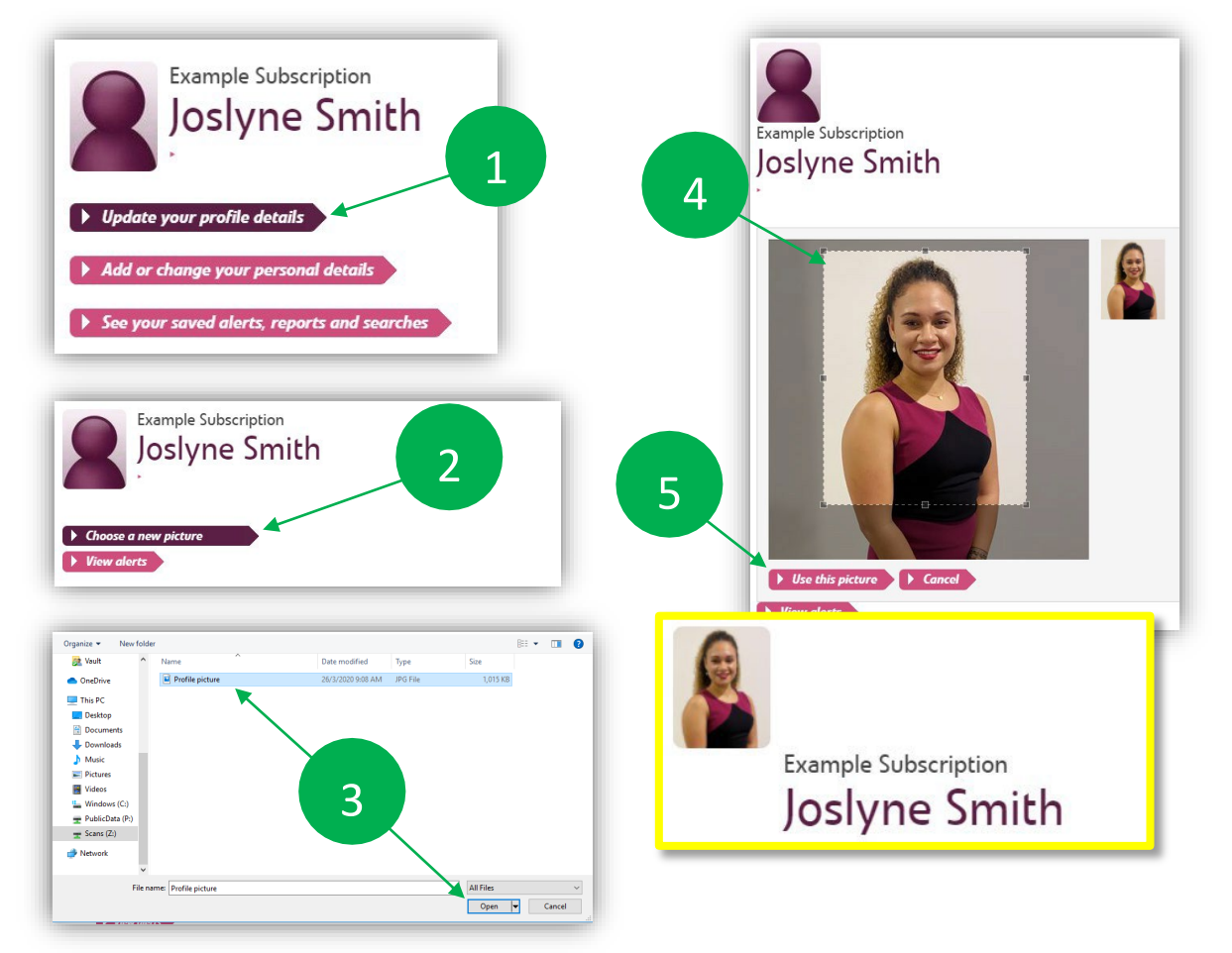

## Your subscription information

To access your subscription information page, click on the subscription name in the Navigation Drawer:

| Good afternoon Josly        | ne!               |
|-----------------------------|-------------------|
| Example Subscription (Admin | istrator)         |
| Change subscription V       | Subscriber view 🗸 |

From here you can:

- 1. Edit your role
- 2. View your available features
- 3. Manage your subscription members
- 4. Generate an API key
- 5. Customize your service pages
- 6. Email Care Opinion this inbox is monitored from Monday to Friday.

| My profile in this subscription<br>These are your own details in this subscription. Add or update your information by                                                                                                    | 22nd/ 86                           |
|----------------------------------------------------------------------------------------------------|------------------------------------|
| clicking on it. If you change your mind, press 'Esc' before you finish editing.                                                                                                    |                                    |
| Email                                                                                                    | Your subscription level            |
| Job:                                                                                                    | Convert level                      |
| Click to edit                                                                                                    | Full, until 31 January 2022        |
| What I do, in plain language (short and sweet!):                                                                                                    | Features available at this level   |
| 🖉 Click to edit                                                                                                    | Alerting                           |
| Department (if any):                                                                                                    | API (basic)                        |
| Click to edit                                                                                                    | API (enhanced)                     |
| Organisation:                                                                                                    | Blogging                           |
| 🧷 Click to edit                                                                                                    | Campaign links                     |
| Phone (not shown on public pages):                                                                                                    | Custom service pages               |
| Click to edit                                                                                                    | Digests                            |
| Parls (all all the share set)                                                                                                    | Member freezing                    |
| Administrator                                                                                                    | Reporting on demand                |
|                                                                                                    | Reporting on schedule              |
| Manage members                                                                                                    | Responding                         |
| Contraction of the second second se | Responding for another             |
|                                                                                                    | Responding with images             |
| Which stories are in the scope of this subscription?                                                                                                    | Smart alerting                     |
| This subscription includes:                                                                                                    | Story tagging                      |
| All stories                                                                                                    | Subscriber-only resources          |
|                                                                                                    | Support and advice                 |
| API accoss                                                                                                    | Visualisations                     |
|                                                                                                    | Features not available at this lev |
| Custom service pages                                                                                                    |                                    |

### Subscriber view or public view?

While you are logged in to the system, the site will appear differently to that of a 'public' user. You will have access to all of the membership functions that come with a subscription to Care Opinion.

For example, instead of seeing all stories published on Care Opinion (**Public view**):

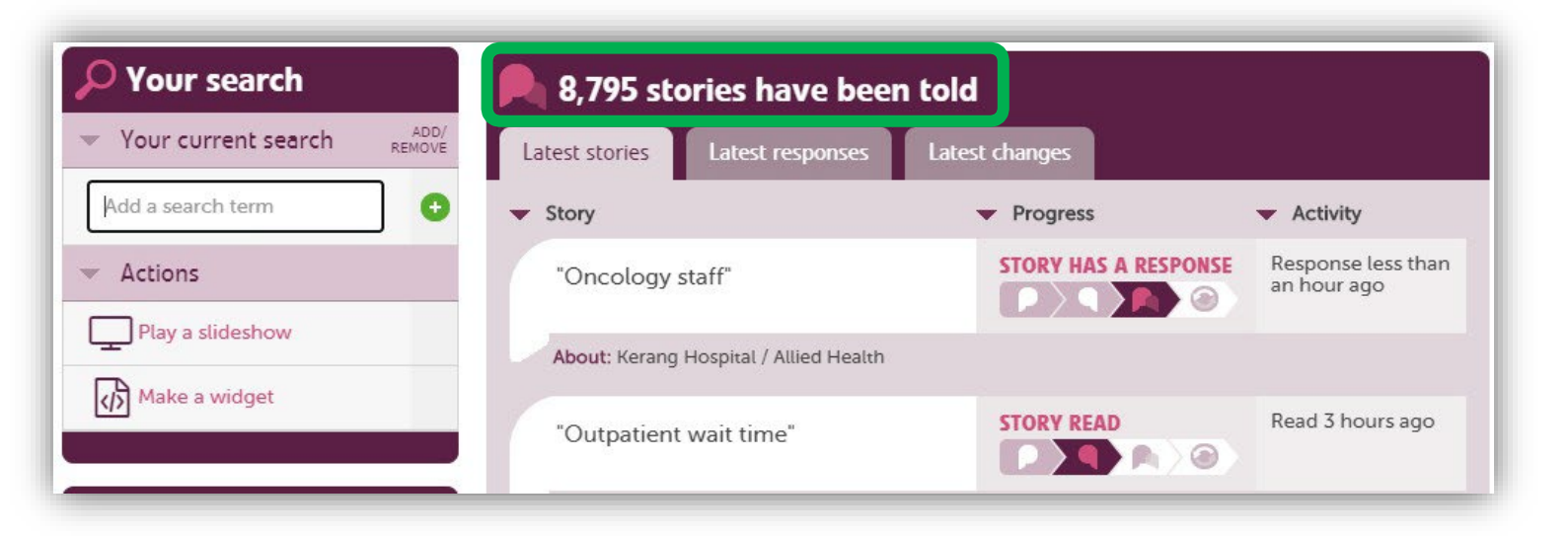

You will only see...

• total number of stories about your organization (Subscriber View)

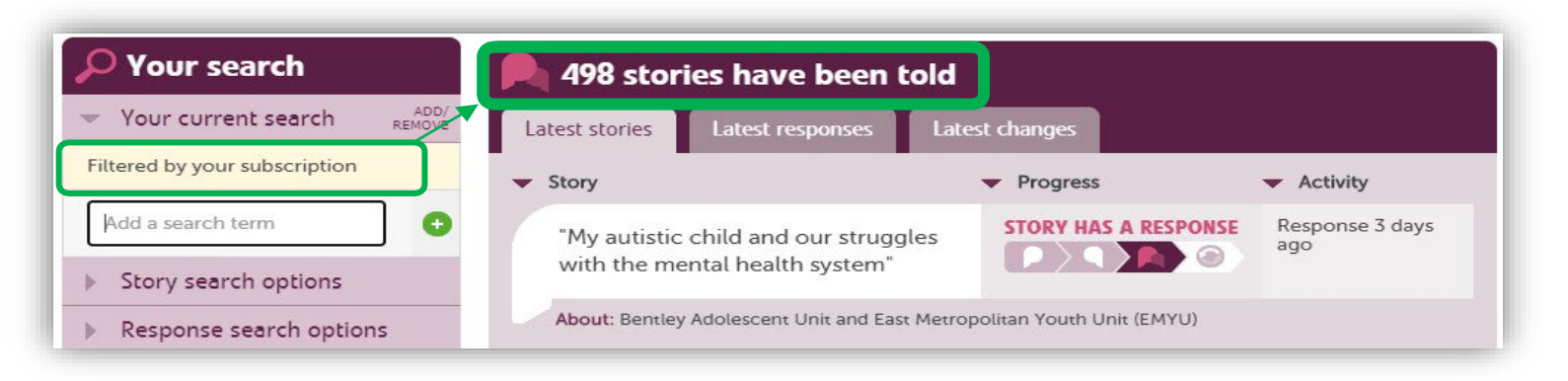

#### Stories about your subscription

Viewing and searching for stories within the scope of your subscription is a fundamental task on Care

| O Navigation       | o – |  |
|--------------------|-----|--|
| <u>Stories</u>     | >   |  |
| Saved things       | >   |  |
| Members            | >   |  |
| Tags               | >   |  |
| Invitation links   | >   |  |
| Bookmarked stories | >   |  |
| Blog               | >   |  |
| Help               | >   |  |

Opinion.

A good place to start is your subscription stories page.

When you view this page in your own subscription, you will see five tabs, as follows:

| Il stories Unread Without response                                         | Change promised Assigned to                | me                             |                           |
|----------------------------------------------------------------------------|--------------------------------------------|--------------------------------|---------------------------|
| Il stories in the Example Subscription subscription                        |                                            |                                |                           |
| "Hypnobirthing Australia™ with WACHS<br>Telehealth"                        | STORY READ                                 | MODERATION<br>CRITICALITY<br>O | ACTIVITY<br>Read by<br>15 |
| About: Bunbury Hospital / Maternity and Busselton H<br>Parenting Education | Health Campus / Maternity Unit, Childbirth | ı <del>G</del>                 |                           |
| "Frustrated with lack of assistance and follow-up"                         | STORY READ                                 | MODERATION<br>CRITICALITY<br>2 | ACTIVITY<br>READ BY<br>34 |
| About: Warren Hospital / Radiology Department                              |                                            |                                |                           |
| "Necrotic bone removal and stage one of knee reconstruction"               | STORY HAS A RESPONSE                       | MODERATION<br>CRITICALITY<br>5 | ACTIVITY<br>READ BY<br>38 |
| About: Fiona Stanley Hospital / Operating Theatres,                        | Post Anaesthetic Care Unit                 |                                |                           |
| "Speedy Covid Vaccination"                                                 | NEW STORY                                  | MODERATION<br>CRITICALITY<br>O | ACTIVITY<br>READ BY<br>1  |
| About: St George Hospital COVID Vaccine Hub                                |                                            |                                |                           |
| "Covid jab"                                                                | NEW STORY                                  | MODERATION<br>CRITICALITY<br>O | ACTIVITY<br>READ BY<br>O  |
| About: St George Hospital COVID Vaccine Hub                                |                                            |                                |                           |

All stories: this tab shows all the stories within the scope of your subscription, along with the story progress, the criticality score and the number of reads by public users.

**Unread:** stories within your subscription which haven't yet been read by any of your subscription members.

**Without response:** stories within your subscription which don't yet have any response from a member of your subscription.

**Change promised:** stories for which someone in your subscription has promised a 'change planned', but which doesn't yet have a 'change made'.

**Assigned to me:** stories that have been assigned to you by either yourself or another member in your subscription.

Note that on any of these tabs, you can filter down to just the stories you need by selecting "search within your stories" just above the tabs. This will allow you to enter a search term. You can also just click open the search area and select the search button to go to the search page and develop a search from there.

#### Your 'saved things'

This holds all of the searches, reports, alerts, visualizations and digests you have saved for later use for your user, and it is a duplication of the actions that you can 'Create in your subscription' from the advanced search page before they go into your 'saved things':

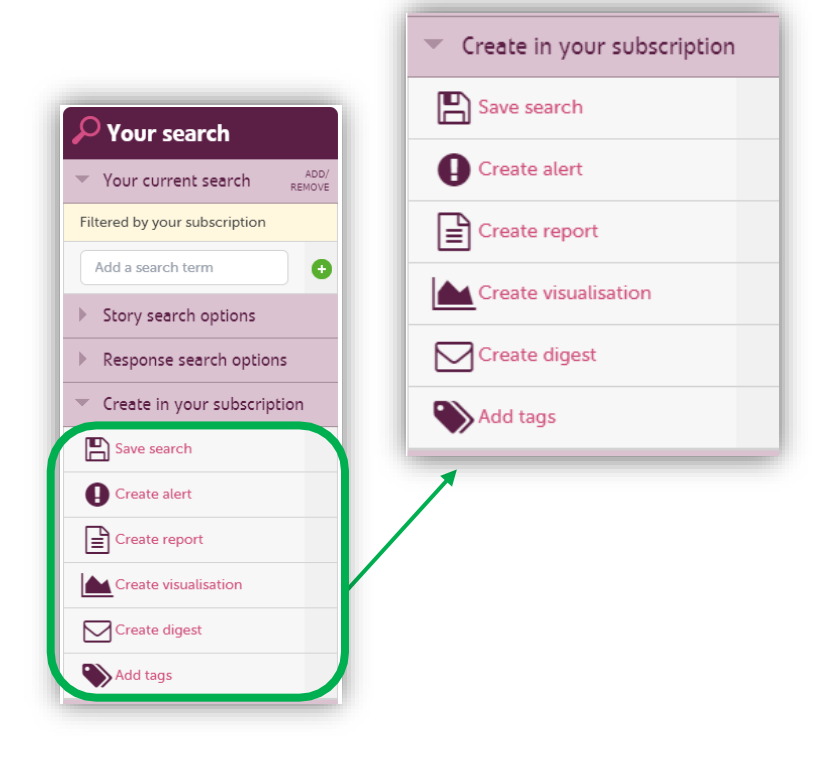

You can access your '<u>saved things</u>' via the Navigation Drawer - this will automatically bring you to a page with a tab showing your **alerts** (which trigger your email notifications of relevant stories)

| Ø Navigation       | • • |
|--------------------|-----|
| Stories            | >   |
| Saved things       | >   |
| Members            | >   |
| Tags               | >   |
| Invitation links   | >   |
| Bookmarked stories | >   |
| Blog               | >   |
| Help               | >   |

You will also see the following tabs:

| lerts    | Reports Searches Visualisations Digests                                                                                        |
|----------|----------------------------------------------------------------------------------------------------|
| ere are  | your alerts in this subscription. You can turn each alert on and off or delete it if you no longer need it. (Help with alerts) |
| f I resp | ond, alert me                                                                                                    |
| 0        | when my response is published                                                                                                  |
| 0        | when my response is found helpful by the story author                                                                          |
| 0        | when my response is found unhelpful by the story author                                                                        |
| Avail    | able triggers                                                                                                    |
|          | no slotte caused for this subscription                                                                                         |

**Reports:** access any/all saved reports to be generated at any time, as well as details of when they will be automatically generated and emailed to you on schedule (if your subscription has access to this feature).

**Searches:** this is helpful for accessing your saved searches you run on a regular basis that have multiple filters.

**Visualisations:** these include links to visualizations you have created and saved for public or internal sharing – all visualizations are fully interactive provided they are accessed via the saved link(s).

**Digests:** these are a 1-page overview reports that can be emailed to you on a weekly basis.

## Members' list

On the <u>Members</u> page, you can see a list of all the current members of your subscription.

| Ø Navigation      | 0                            | - |
|-------------------|------------------------------|---|
| Stories           |                              | > |
| Saved things      |                              | > |
| <u>Members</u>    |                              | > |
| Tags              | Members of this subscription | > |
| Invitation links  |                              | > |
| Bookmarked storie | 25                           | > |
| Blog              |                              | > |
| Help              |                              | > |

If you are a subscription administrator, you can also use this page to:

- add and remove members
- <u>run member reports</u>
- <u>freeze or unfreeze members</u>
- upload bulk members

You can filter the list by...

• Typing in their name/role/job title, hospital / department they work at in the 'Filter members' field:

| Filter members<br>You can narrow down the list of member | s to just the ones you're interested        | in.      |
|----------------------------------------------------------|---------------------------------------------|----------|
| Smith                                                    | Any                                         | ✓ Filter |
| We'll look for your search term in first and last name   | e, job title, department, and organisation. |          |

• Care Opinion member role:

| Filter members<br>You can narrow down the list of members to just the o   | nes you're interested in. |   |          |
|---------------------------------------------------------------------------|---------------------------|---|----------|
| Smith                                                                     | Any                       | ~ | ▶ Filter |
| We'll look for your search term in first and last name, job title, der ar | Any<br>Subscriber         |   |          |
| Active members                                                            | Administrator             |   |          |

### Adding a new member

To add a new member to your subscription list, click on the <u>Members</u> tab from your Navigation Drawer, and select the 'Add a new member' icon. The page will expand and display the required

| This information is required                     | This information is optional             |
|--------------------------------------------------|------------------------------------------|
| ïrst name                                        | Job title                                |
| Last name                                        | Department                               |
| mail of the new member                           | Organisation                             |
| Role of the new member                           | Phone                                    |
| Subscriber                                       |                                          |
| Add an alert for all stories in the subscription | What this person doos, in plain language |

fields to enter the details of the member you are adding.

**IMPORTANT:** Not all the fields are considered required, however, please ensure to at least enter the new member's: First Name, Last Name, Email address and Job title. It is preferred but not mandatory that a phone number is also provided. Other mandatory fields include:

- 1. **Role of the new member:** This will default to 'subscriber' unless specified otherwise. So be sure to select the appropriate member role for the member you are adding. Refer to page 4 of this document for an outline of the key member roles.
- Add an alert for all stories in this subscription: if the member you are adding would like to receive notifications on all stories for your organisation, make sure this is ticked. Otherwise, you can tailor their alerts after they are added by following this <u>Alerting</u> guide.

Once these fields are completed, simply click 'Add' and that member will receive a 'Welcome to Care Opinion' email, with information on setting up a password to activate their access.

## Updating a single member's details

- 1. Select the member's name from the list.
- 2. Click on 'edit member details to display their profile.
- 3. Select the role you want them to have from the drop-down list.
- 4. Update any necessary information on that same page.
- 5. Click 'update' once all necessary changes have been made.

| Act                                                                                     | tive members                                                                |                                                                                                    |                                                                                                  |                 |
|-----------------------------------------------------------------------------------------|-----------------------------------------------------------------------------|----------------------------------------------------------------------------------------------------|--------------------------------------------------------------------------------------------------|-----------------|
|                                                                                         | Julie McGovern                                                              | Administrator                                                                                                    | $\triangle 0$                                                                                    | Edit Remove     |
| 8                                                                                       | Patient Opinion                                                             | Administrator                                                                                                    | Φ0                                                                                               | Edit Remove     |
| ack to members<br>Care C<br>Care<br>Care<br>Care<br>Care<br>Care<br>Care<br>Care<br>Car | Opinion Australia<br>Ce Opinion<br>Opinion Australia<br>ion.org.au<br>tails | <ul> <li>Back to members</li> <li>Back to members</li> <li>Care Opinio</li> <li>Care Opinio</li> <li>Care Opinio</li> <li>Update profile picture</li> <li>View alerts</li> <li>Update Care's detate</li> <li>Role</li> </ul> | n Australia<br>Dpinion Australia<br>on Australia<br>Ails in Care Opinion Austra<br>Administrator |                 |
|                                                                                         |                                                                             | Update Patier<br>Role                                                                                                    | nt's details in Care Op<br>Administrat                                                           | inion Australia |
| care Opinion Austral                                                                    | lia                                                                         | First name                                                                                                    | Care                                                                                             |                 |
| Care Opini<br>• Care Opinion Austra                                                     | ion Australia                                                               | Last name                                                                                                    | Opinion                                                                                          |                 |
| e profile picture                                                                       |                                                                             | Email                                                                                                    | info@carec                                                                                       | pinion.org.au   |
| Care's details in C                                                                     | are Opinion Australia                                                       | Job                                                                                                    |                                                                                                  |                 |
|                                                                                         | Administrator                                                               | Department (if any)                                                                                                    |                                                                                                  |                 |
|                                                                                         | Care Opinion Australia                                                      | Organisation                                                                                                    |                                                                                                  |                 |
|                                                                                         | info@careopinion.org.au                                                     | Phone (not shown or                                                                                                    | n public pages)                                                                                  |                 |
| r (rrany)<br>n<br>shown on public pages)<br>n plain language (chort and                 | Care Opinion Australia                                                      | What I do, in plain la<br>sweet!)                                                                                                    | nguage (short and                                                                                |                 |
| · point any uage (short and                                                             |                                                                             | ► Update                                                                                                    |                                                                                                  |                 |
| te                                                                                      |                                                                             |                                                                                                    |                                                                                                  |                 |

## Adding a profile picture to another member's profile

As an administrator, you also have the capacity to upload a photo for the members of your subscription on their behalf. You can do this from the Members page. Like the steps above:

- 1. Select the member's name from the list (*refer to 'step 1' figure above*)
- 2. Click on 'edit member details to display their profile (*refer to 'step 2' figure above*)
- 3. Click 'Update profile picture'
- 4. select your photo from the pop-up file selection screen ensure that the photo has a filename that is all lower case, is an appropriate file type (.png, .jpg, etc.), and that the file size does not exceed 1MB
- 5. Use the tool to position or centre your photo as necessary to fit the required frame ratio a preview is available on the right.
- Once you are happy with the preview, click 'Upload' you can remove (or change) the photo at any time by returning to this page and selecting the appropriate option.

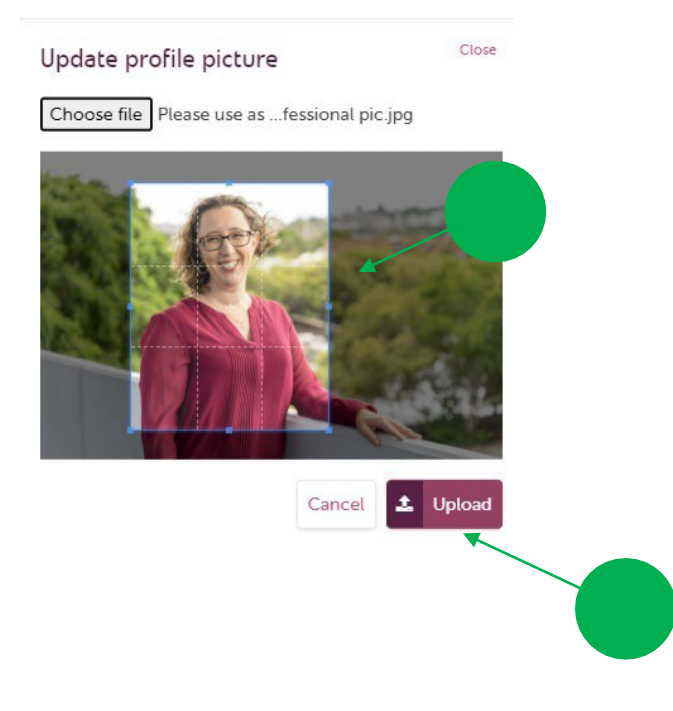

## Tags

Subscriber members have the ability to add 'Story tags' on published stories that fall under their subscription scope, along with the option to:

- 1. Polarize added tag/s as positive, neutral or negative.
- 2. Choose a visibility preference of private (to you), shared (with subscription members) or public.

| Campaign links   Bookmarked stories   Blog   Bookmarked stories   Blog   Activity   Image: Contracting on the story   Image: Contracting on the story   Image: Contracting on t                                                                                                    |         |
|----------------------------------------------------------------------------------------------------|---------|
| Birth Of OUr Daby Birth Of OUr Daby Birth Of Our Daby Birth Of Our Daby Birth Of Our |         |
| Blog       >         Help       >         © This story       30         © This story       ©         • This story       ©         • This story       ©         • Criticality 0 - not critical       • Posted by happyparents (as the patient). 3 weeks ago         • Our baby was born a few weeks ago at Wonthaggi Hospital. We could not praise the maternity team at the hospital more.       Wat's good?         • Story tags       • Materney         • Needently read       • Materney         • This story hassn't had any extra tags added yet       Initial                                                                                                    | -       |
| Help  Activity  Activity  This story  Activity  This story  Activity  This  Activity  This  Activity |         |
| <ul> <li>Activity</li> <li>This story</li> <li>The author is in Flinders</li> <li>Protect by happyparents (as the patient), Weeks ago</li> <li>Our bady was born a few weeks ago at Wonthaggi Hospital. We could not praise the maternity team at the hospital more.</li> <li>Story tags</li> <li>Story tags</li> <li>This story hasn't had any extra tags added yet</li> </ul>                                                                                                    |         |
| e This story The author is in Flinders Posted by happyparents (as the patient), Waveks ago Our bady was born a few weeks ago at Wonthaggi Hospital. We could not praise the maternity team at the hospital more. Story tags Story tags Recently read This story hasn't had any extra tags added yet                                                                                                    |         |
| <ul> <li>The author is in Flinders</li> <li>Published 23/02/2021 at 14 52.</li> <li>Critically 0 - not critical</li> <li>Story tags</li> <li>Story tags</li> <li>Recently read</li> <li>This story hasn't had any extra tags added yet</li> </ul>                                                                                                    |         |
| <ul> <li>Published 33/02/2021 at 14.52</li> <li>Criticality 0 - not critical</li> <li>2 0 wiews by public users</li> <li>S Story tags</li> <li>This story hasn't had any extra tags added yet</li> </ul>                                                                                                    |         |
| Criticality 0 - not critical<br>208 views by public users<br>Story tags<br>Recently read<br>Chris story hasn't had any extra tags added yet                                                                                                    |         |
| <ul> <li>Story tags</li> <li>Recently read</li> <li>This story hasn't had any extra tags added yet</li> </ul>                                                                                                    | proved? |
| <ul> <li>Story tags</li> <li>Recently read</li> <li>This story hasn't had any extra tags added yet</li> </ul>                                                                                                    |         |
| Image: Story tags     Image: Story tags     Image: Story t                                                                                                    |         |
| This story hasn't had any extra tags added yet                                                                                                    |         |
| © Recently read ✓<br>This story hasn't had any extra tags added yet                                                                                                    |         |
| This story hasn't had any extra tags added yet                                                                                                    |         |
| This story hasn't had any extra tags added yet                                                                                                    |         |
| This story hasn't had any extra tags added yet                                                                                                    | _       |
| Ph Add a tag                                                                                                    |         |
| Ph Add a tra                                                                                                    |         |
| B. Adda too                                                                                                    |         |
| Ph Add a tag                                                                                                    |         |
| Ph Add a tag                                                                                                    |         |
|                                                                                                    |         |
| ◆ Add a dag                                                                                                    |         |
|                                                                                                    |         |
|                                                                                                    |         |
| choose a tag                                                                                                    |         |
|                                                                                                    |         |
|                                                                                                    |         |
|                                                                                                    |         |
| neutral 🗸 🗸                                                                                                    |         |
|                                                                                                    |         |
|                                                                                                    |         |
| shared in my subscription                                                                                                    |         |
|                                                                                                    |         |
|                                                                                                    |         |
| Add                                                                                                    |         |
|                                                                                                    |         |
|                                                                                                    |         |
|                                                                                                    |         |

Once story tag/s have been added, members can tag as many stories as they wish with the same tag. To view story tags in more detail, click on 'Tags' from your Navigation Drawer:

| Ø Navigation       | ⊚ − |
|--------------------|-----|
| Stories            | >   |
| Saved things       | >   |
| Members            | >   |
| <u>Tags</u>        | >   |
| Invitation links   | >   |
| Bookmarked stories | >   |
| Blog               | >   |
| Help               | >   |

## **Invitation links**

An invitation link is a special link that subscribers can create through their subscription for sharing externally, to invite more people to feedback about a service or issue. A link might look like this:

#### https://www.careopinion.ca/49/example-link

The part up to the last forward slash ( / ) is fixed, however, the digits before that (49) will also be different to this example, as it depends on the code associated with your subscription. The text after that is up to your choosing. But the invitation link also has two extra special powers you can use to specify:

- the **service** you want to be linked to stories told using this link.
- any tags you want to be automatically added to stories told using this link.

There are two ways that you can generate an invitation link for your service.

 Click on 'Invitation links' from the Navigation Drawer and select 'New invitation link' on the right-hand side

| O Navigation       | o <b>–</b> |
|--------------------|------------|
| Stories            | >          |
| Saved things       | >          |
| Members            | >          |
| Tags               | >          |
| Invitation links   | >          |
| Bookmarked stories | >          |
| Blog               | >          |
| Help               | >          |

| 🔺 Invitation link                                                                                             | ;                               |                                                                       |
|----------------------------------------------------------------------------------------------------|---------------------------------|-----------------------------------------------------------------------|
| Create an invitation link if you want to inv<br>after a story is shared.<br>Learn more about invitation links | te feedback about a specific se | rvice, automatically tag new stories, or offer your own online survey |
| Search by link name, tag or service code                                                                      | Q                               | + New invitation link                                                 |
| ▼ Link name ▼ Description                                                                                     |                                 | ▼ Date created ▼ Created by                                           |

- 2. Search for the hospital or health service on Care Opinion's search bar.
  - a. Click on the service name from the 'Recommended pages within Care Opinion' to view the service page
  - b. Scroll down the service page and you will find the 'Create campaign (invitation) link' on the bottom right-hand side.

| Roya<br>Roya                                                              | val Perth X Q<br>Il Perth Hospital 2250                                                                                                    |
|---------------------------------------------------------------------------|----------------------------------------------------------------------------------------------------|
| Your current search Your current search                                   | Recommended pages within Care Opinion                                                                                                    |
| Filtered by your subscription Stories about Royal Perth Hospital (refine) | Royal Perth Hospital<br>Royal Perth Hospital is Western Australia's longest-serving hospital and is<br>renowned for contributing to innovation and excellence in medical research and<br>patient care. |
|                                                                           | Slideshow     Kiosk mode                                                                                                    |
|                                                                           | <ul> <li>Solution Create a campaign link</li> <li>f Share  Tweet  Email</li> </ul>                                                                                                    |

Both of the above actions will take the page to create a 'New invitation link' and fill in the blank fields. Here is an example:

| Name<br>The name will be used to create the URL for the invitation. Cl                                                                               | nanging this after creation will mean the old link will stop working, |                              |
|----------------------------------------------------------------------------------------------------|-----------------------------------------------------------------------|------------------------------|
| You can customise an invitation link after creation.<br>conference-2021<br>(between 3 and 60 characters, letters, numbers and dashes)<br>Description | conference-2021<br>(between 3 and 60 characters,                      | letters, numbers and dashes) |
| The description will be shown to other members in your subs<br>To invite consumers from the conference to tell their stories                         | cription to describe how it should be used.                           |                              |
| (max 400 characters)                                                                                                    | + Create                                                              |                              |

Once you select 'create', the web browser will take you to the 'Invitation links' page, which can also be accessed via your Navigation Drawer (*Point 1 in previous page*).

From here, the page will display additional information in relation to the newly created link, such as the URLs under 'using your link', which can be copied or generated as a QR Code for sharing purposes:

| 有 con                           | ference-2021                                                                                                    | ☑ View stories           |  |
|---------------------------------|----------------------------------------------------------------------------------------------------|--------------------------|--|
| 🖹 Overvi                        | ew                                                                                                    |                          |  |
| To invite con                   | nsumers from the conference to tell their stories.                                                                                                    |                          |  |
| This link doesr                 | n't have any additional actions.                                                                                                    |                          |  |
| You can add a                   | ctions to the link in the edit section below.                                                                                                    |                          |  |
| 🚀 Using y                       | your link                                                                                                    |                          |  |
| You can use yo                  | our link to invite feedback via our "tell your story" page, a kiosk page, or a widget on y<br>ese, find the link you need, or download a QR code, below. | our own site.            |  |
| <ul> <li>Tell your s</li> </ul> | story                                                                                                    |                          |  |
| ► Kiosk                         |                                                                                                    |                          |  |
| ▶ Widget                        | ▼ Tell your story                                                                                                    |                          |  |
| 🖉 Edit                          | Use this link or QR code to invite feedback via the "tell your story" page of                                                                            | on Care Opinion.         |  |
| <ul> <li>Name</li> </ul>        | https://www.careopinion.org.au/695/conference-2021                                                                                                    |                          |  |
| <ul> <li>Descriptio</li> </ul>  | n                                                                                                    |                          |  |
| <ul> <li>Service to</li> </ul>  | receive feedback                                                                                                    |                          |  |
| ► Tags                          |                                                                                                    |                          |  |
| <ul> <li>Your surve</li> </ul>  | ey or consultation                                                                                                    |                          |  |
|                                 |                                                                                                    | × Delete invitation link |  |

For more detailed guidance on how to create, customize and share an invitation link, please click on the following resources:

- <u>https://www.careopinion.ca/info/invitation-links</u>
- https://www.careopinion.ca/resources/site?id=co-branding-and-promotional-materialguidelines.pdf

## **Bookmarked stories**

Members now have the ability to bookmark any stories that they wish to refer back to. The bookmark icon can be found next to the title of a story. Simply click on the bookmark icon to bookmark. Here's what it will look like:

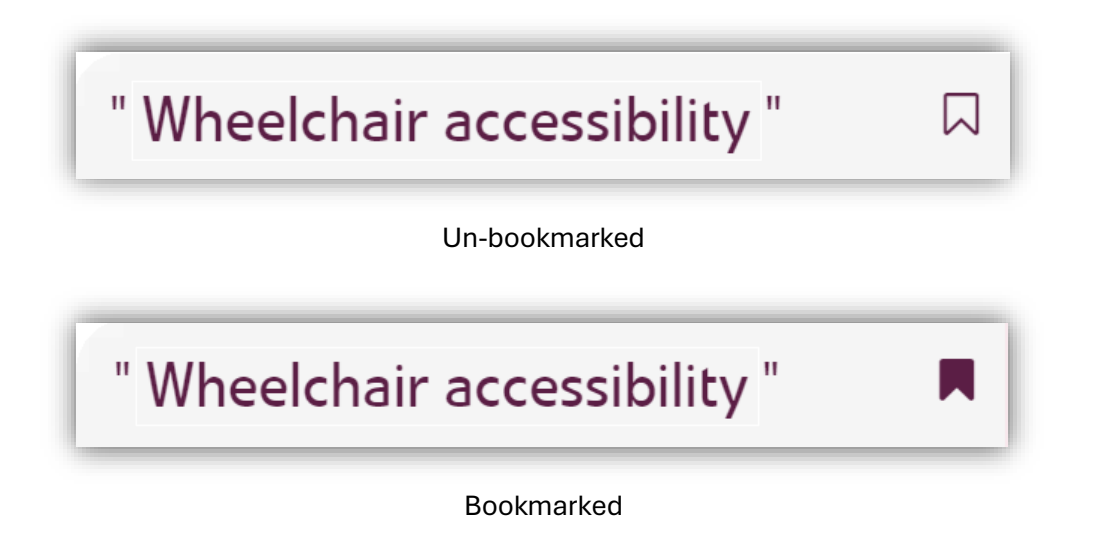

Once bookmarked, members can access and manage their list of marked stories through the 'Bookmarked stories' tab in their Navigation Drawer:

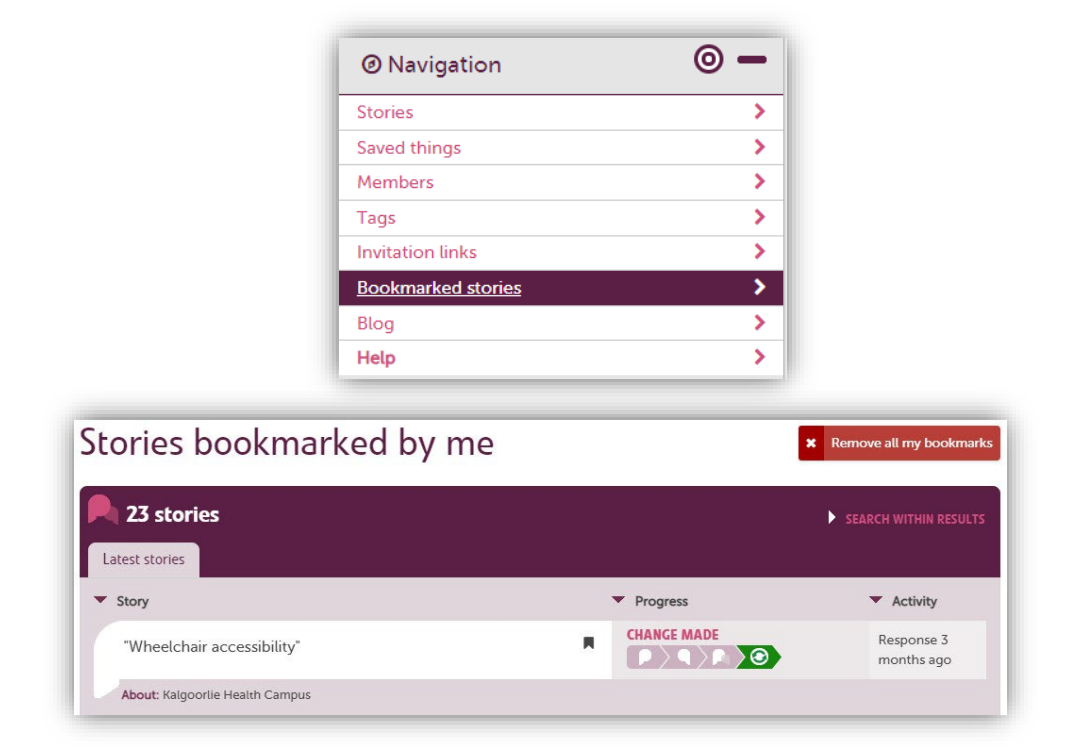

## Blogging

Blogging is included in many of our subscription levels. This can be performed by members with 'Responder' or 'Administrator' roles.

You could use our blogging feature for all kinds of things:

- Update everyone on plans for your services
- Consult with patients, users and carers about changes you plan to make, and collect their responses
- Add a "change post" when you have made a service improvement
- Share good practice in getting the most from Care Opinion

To access this feature, log in to your subscription and follow the <u>blog</u> link.

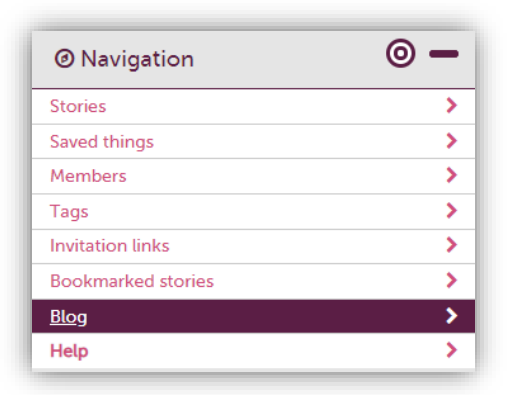

You will see a 'Create a new post' tab, along with tabs on how to 'Manage your blog posts'.

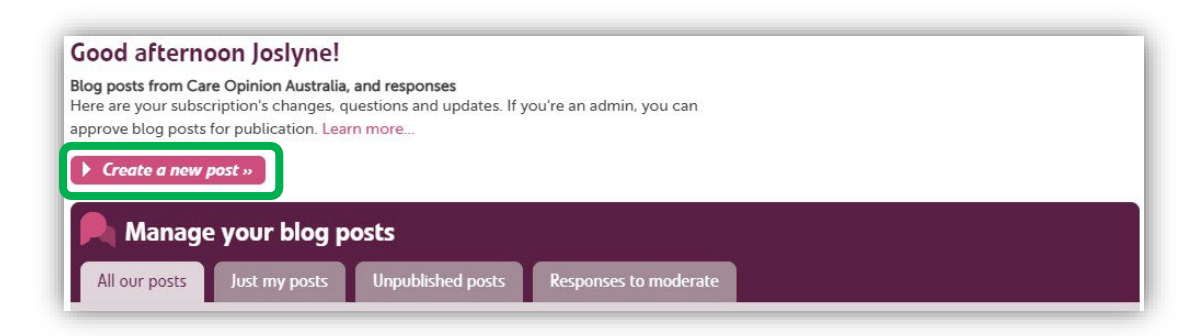

There are more tips to <u>help with blogging</u> available on the Care Opinion website, just make sure you follow the links on the right-hand side of the page under 'More Information'.

## Subscriber Help pages

This webpage includes a wealth of information to support subscriber members. It covers some of the topic within this document, plus more!

| Ø Navigation       | 0 - |
|--------------------|-----|
| Stories            | >   |
| Saved things       | >   |
| Members            | >   |
| Tags               | >   |
| Invitation links   | >   |
| Bookmarked stories | >   |
| Blog               | >   |
| Help               | >   |

Each category includes sub-categories for that subject, which are individually linked to each 'help' page on that topic. Some will include detailed explanations and short clips on how to create/search/access certain features and functionalities, while others will contain information on guidance and support.

| Promotion                                                                                                    |                                                                                                    | Q responses                                                                                                    |
|----------------------------------------------------------------------------------------------------|----------------------------------------------------------------------------------------------------|----------------------------------------------------------------------------------------------------|
| Co-Branding<br>Promotional Materials<br>Assisted Storytelling<br>Tell your story widget<br>Campaigns<br>Blogging<br>Invitation Links<br>Sharing with staff<br>Sharing with patients and carers      | Implementation Guide<br>Introduction & Overview<br>Phase 1   Scoping the Project<br>Phase 2   Foundational<br>Preparation<br>Phase 3   Soft Launch<br>Phase 4   Review and Embed<br>Phase 5   Review and Embed             | Search and view stories<br>Looking at a story<br>Basic searching<br>Story search options<br>Search services within a service<br>Sharing a story with your staff<br>Sharing a response with your staff<br>Response search options<br>See recently read stories |
|                                                                                                    | Help with alerting                                                                                                    |                                                                                                    |
| How to respond to stories<br>Responding to stories<br>Timely responding<br>Edit your response within 30 minutes<br>Responding well<br>Showing you've made a change<br>Adding an image to a response | Alerting<br>Adding and changing alert<br>triggers<br>Creating an alert for specific<br>services<br>Alerting for unresponded stories<br>Create a digest                                                                     | ⑦ Understanding your subscription                                                                                                    |
|                                                                                                    |                                                                                                    | Understanding your subscription<br>See activity in your subscription<br>Changing active subscription<br>Change password<br>Terms, levels and features                                                                                                    |
|                                                                                                    | Help with reporting                                                                                                    | 1 Training and Learning                                                                                                    |
| Managing your subscription                                                                                                    | Reporting<br>See reports you have saved<br>Help with scheduled reports<br>Understanding report time<br>periods<br>Report examples<br>Reporting for unresponded<br>stories<br>Creating a Visualisation<br>Help with reports | Training and Learning<br>How-To Videos (coming soon)<br>Care Opinion Subscriber Community<br>Online training<br>Care Opinion How-To Videos<br>Get help                                                                                                    |
| Managing your subscription<br>Access to data<br>Subscription members<br>Customising service pages                                                                                                   |                                                                                                    |                                                                                                    |
| Promoting Care Opinion                                                                                                    |                                                                                                    |                                                                                                    |
| Promoting Care Opinion                                                                                                    | Story tags                                                                                                    |                                                                                                    |
| Understanding moderation                                                                                                    | Story tags<br>See tags you have added to<br>stories<br>Add a private/shared tag to a<br>story                                                                                                    |                                                                                                    |
| Moderation<br>Advanced moderation                                                                                                    |                                                                                                    |                                                                                                    |

Notes for Follow Up